# Alibaba Cloud

云原生数据仓库AnalyticDB MySQL版 账号和权限管理

文档版本: 20220713

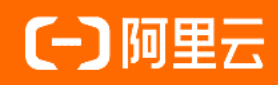

# 法律声明

阿里云提醒您在阅读或使用本文档之前仔细阅读、充分理解本法律声明各条款的内容。 如果您阅读或使用本文档,您的阅读或使用行为将被视为对本声明全部内容的认可。

- 您应当通过阿里云网站或阿里云提供的其他授权通道下载、获取本文档,且仅能用 于自身的合法合规的业务活动。本文档的内容视为阿里云的保密信息,您应当严格 遵守保密义务;未经阿里云事先书面同意,您不得向任何第三方披露本手册内容或 提供给任何第三方使用。
- 未经阿里云事先书面许可,任何单位、公司或个人不得擅自摘抄、翻译、复制本文 档内容的部分或全部,不得以任何方式或途径进行传播和宣传。
- 由于产品版本升级、调整或其他原因,本文档内容有可能变更。阿里云保留在没有 任何通知或者提示下对本文档的内容进行修改的权利,并在阿里云授权通道中不时 发布更新后的用户文档。您应当实时关注用户文档的版本变更并通过阿里云授权渠 道下载、获取最新版的用户文档。
- 4. 本文档仅作为用户使用阿里云产品及服务的参考性指引,阿里云以产品及服务的"现状"、"有缺陷"和"当前功能"的状态提供本文档。阿里云在现有技术的基础上尽最大努力提供相应的介绍及操作指引,但阿里云在此明确声明对本文档内容的准确性、完整性、适用性、可靠性等不作任何明示或暗示的保证。任何单位、公司或个人因为下载、使用或信赖本文档而发生任何差错或经济损失的,阿里云不承担任何法律责任。在任何情况下,阿里云均不对任何间接性、后果性、惩戒性、偶然性、特殊性或刑罚性的损害,包括用户使用或信赖本文档而遭受的利润损失,承担责任(即使阿里云已被告知该等损失的可能性)。
- 5. 阿里云网站上所有内容,包括但不限于著作、产品、图片、档案、资讯、资料、网站架构、网站画面的安排、网页设计,均由阿里云和/或其关联公司依法拥有其知识产权,包括但不限于商标权、专利权、著作权、商业秘密等。非经阿里云和/或其关联公司书面同意,任何人不得擅自使用、修改、复制、公开传播、改变、散布、发行或公开发表阿里云网站、产品程序或内容。此外,未经阿里云事先书面同意,任何人不得为了任何营销、广告、促销或其他目的使用、公布或复制阿里云的名称(包括但不限于单独为或以组合形式包含"阿里云"、"Aliyun"、"万网"等阿里云和/或其关联公司品牌,上述品牌的附属标志及图案或任何类似公司名称、商号、商标、产品或服务名称、域名、图案标示、标志、标识或通过特定描述使第三方能够识别阿里云和/或其关联公司)。
- 6. 如若发现本文档存在任何错误,请与阿里云取得直接联系。

# 通用约定

| 格式          | 说明                                        | 样例                                        |
|-------------|-------------------------------------------|-------------------------------------------|
| ⚠ 危险        | 该类警示信息将导致系统重大变更甚至故<br>障,或者导致人身伤害等结果。      |                                           |
| ▲ 警告        | 该类警示信息可能会导致系统重大变更甚<br>至故障,或者导致人身伤害等结果。    | 警告<br>重启操作将导致业务中断,恢复业务<br>时间约十分钟。         |
| 〔∫) 注意      | 用于警示信息、补充说明等,是用户必须<br>了解的内容。              | 大意<br>权重设置为0,该服务器不会再接受新<br>请求。            |
| ? 说明        | 用于补充说明、最佳实践、窍门等 <i>,</i> 不是<br>用户必须了解的内容。 | ⑦ 说明<br>您也可以通过按Ctrl+A选中全部文<br>件。          |
| >           | 多级菜单递进。                                   | 单击设置> 网络> 设置网络类型。                         |
| 粗体          | 表示按键、菜单、页面名称等UI元素。                        | 在 <b>结果确认</b> 页面,单击 <b>确定</b> 。           |
| Courier字体   | 命令或代码。                                    | 执行 cd /d C:/window 命令,进入<br>Windows系统文件夹。 |
| 斜体          | 表示参数、变量。                                  | bae log listinstanceid<br>Instance_ID     |
| [] 或者 [alb] | 表示可选项,至多选择一个。                             | ipconfig [-all -t]                        |
| {} 或者 {a b} | 表示必选项,至多选择一个。                             | switch {act ive st and}                   |

# 目录

| 1.账号类型      | 05 |
|-------------|----|
| 2.权限模型      | 06 |
| 3.数据库账号和权限  | 08 |
| 4.RAM用户和权限  | 10 |
| 5.授权服务账号    | 13 |
| 6.重置高权限账号密码 | 14 |

# 1.账号类型

您可以通过阿里云账号或者RAM子账号创建和管理AnalyticDB for MySQL集群,通过数据库账号连接数据 库、创建数据库以及创建表等。

| 账号类型   | 作用范围                   | 可进行的操作                                                                                                    |
|--------|------------------------|----------------------------------------------------------------------------------------------------|
| 阿里云账号  | AnalyticDB for MySQL集群 | 阿里云账号用于创建和管理集群,例如登录阿里云产品控制<br>台、设置白名单、创建数据库账号、申请和释放公网地址、设<br>置可维护时间段、扩容集群、恢复新集群以及删除集群等。                                                                                               |
| RAM子账号 | AnalyticDB for MySQL集群 | 阿里云账号授予RAM子账号一定的权限后,RAM子账号也可以<br>在权限范围内创建和管理集群。<br>例如登录阿里云产品控制台、设置白名单、创建数据库账<br>号、申请和释放公网地址、设置可维护时间段、扩容集群、恢<br>复新集群以及删除集群等。<br>RAM子账号从属于阿里云主账号,并且这些子账号下不能拥有<br>实际的任何资源,所有资源都属于阿里云主账号。 |
| 数据库账号  | 数据库                    | 数据库账号在权限范围内用于对数据库进行操作,例如创建/删除数据库、连接数据库、创建/删除表、创建/删除视图等。<br>数据库账号包括:<br>• 高权限账号<br>• 普通账号                                                                                              |
| 服务账号   | AnalyticDB for MySQL集群 | 当您在使用AnalyticDB for MySQL集群过程中需要阿里云技术<br>支持时,如果技术支持过程中需要对您的集群进行操作。您需<br>要授权AnalyticDB for MySQL集群的服务账号,技术支持人员<br>才可以通过服务账号提供技术支持服务。在授权有效期结束<br>后,服务账号的权限会被自动回收。                       |

# 2.权限模型

AnalyticDB for MySQL支持针对不同的权限粒度授予不同的权限达到权限控制的目的。

### 权限粒度

AnalyticDB for MySQL集群支持以下四个粒度的权限控制:

- GLOBAL: 集群级别。
- DB: 数据库级别。
- TABLE: 表级别。
- COLUMN: 列 (字段) 级别。

如果您希望某个用户只查询某一张表的某一列数据,可以将该列的SELECT权限授予该用户,例如 GRANT select (customer\_id) ON customer TO 'test321' 。

### 操作和权限关系

| 操作                | 需要的权限                                                 | 权限支持的粒度                                           |
|-------------------|-------------------------------------------------------|---------------------------------------------------|
| SELECT            | SELECT                                                | <ul><li>DB</li><li>TABLE</li><li>COLUMN</li></ul> |
| INSERT            | INSERT                                                | <ul><li>DB</li><li>TABLE</li><li>COLUMN</li></ul> |
| INSERTSELECT FROM | <ul><li>INSERT</li><li>SELECT</li></ul>               | <ul><li>DB</li><li>TABLE</li><li>COLUMN</li></ul> |
| UPDATE            | UPDAT E                                               | <ul><li>DB</li><li>TABLE</li><li>COLUMN</li></ul> |
| DELETE            | DELETE                                                | <ul><li>DB</li><li>TABLE</li></ul>                |
| T RUNCAT E T ABLE | DROP                                                  | <ul><li>DB</li><li>TABLE</li></ul>                |
| ALT ER TABLE      | <ul><li>ALTER</li><li>INSERT</li><li>CREATE</li></ul> | <ul><li>DB</li><li>TABLE</li></ul>                |

#### 云原生数据仓库AnalyticDB MySQL版

| 操作                                 | 需要的权限                                                                                                    | 权限支持的粒度                            |
|------------------------------------|----------------------------------------------------------------------------------------------------|------------------------------------|
| CREATE DATABASE                    | CREATE                                                                                                    | -                                  |
| CREATE TABLE                       | CREATE                                                                                                    | <ul><li>DB</li><li>TABLE</li></ul> |
| SHOW CREATE TABLE                  | SELECT                                                                                                    | <ul><li>DB</li><li>TABLE</li></ul> |
| DROP DAT ABASE                     | DROP                                                                                                    | DB                                 |
| DROP TABLE                         | DROP                                                                                                    | <ul><li>DB</li><li>TABLE</li></ul> |
| CREAT E VIEW                       | <ul> <li>CREATE VIEW</li> <li>执行 CREATE VIEW R</li> <li>EPLACE 命令时,除了</li> <li>上述权限,还需要</li> <li>DROP权限。</li> <li>SELECT</li> </ul> | <ul><li>DB</li><li>TABLE</li></ul> |
| DROP VIEW                          | DROP                                                                                                    | <ul><li>DB</li><li>TABLE</li></ul> |
| SHOW CREATE VIEW                   | <ul><li>SHOW VIEW</li><li>SELECT</li></ul>                                                                                          | <ul><li>DB</li><li>TABLE</li></ul> |
| CREAT E USER/DROP USER/RENAME USER | CREAT E_USER                                                                                                    | -                                  |
| SET PASSWORD                       | SUPER                                                                                                    | -                                  |
| GRANT / REVOKE                     | GRANT                                                                                                    | -                                  |

# 3.数据库账号和权限

云原生数据仓库AnalyticDB MySQL版支持高权限账号和普通账号两种类型的数据库账号,高权限账号可以管理所有普通账号和数据库;使用普通账号进行数据库操作时,需要手动创建普通账号,然后为普通账号授权。

### 数据库账号类型

AnalyticDB MySQL版支持高权限账号和普通账号这两种数据库账号,两种账号的区别见下表。

| 数据库账号类型 | 说明                                                                                                    |
|---------|----------------------------------------------------------------------------------------------------|
| 高权限账号   | <ul> <li>只能通过控制台创建和管理高权限账号。</li> <li>一个集群中只能创建一个高权限账号,高权限账号可以管理所有普通账号和数据库。</li> <li>使用高权限账号可以断开任意普通账号的连接。</li> <li>开放了更多权限,可满足个性化和精细化的权限管理需求,例如可按用户分配不同表的查询权限等。</li> <li>AnalyticDB MySQL版中的高权限账号相当于MySQL中的root账号。</li> </ul> |
| 普通账号    | <ul> <li>只能通过SQL语句进行创建,创建方式,请参见CREATE USER。</li> <li>一个集群最多可以创建256个普通账号。</li> <li>需要手动为普通账号授予指定数据库的权限,详情请参见GRANT和权限模型。</li> <li>普通账号不能断开其他普通账号的数据库连接。</li> </ul>                                                              |

### 创建高权限账号

- 1. 登录云原生数据仓库AnalyticDB MySQL控制台。
- 2. 在页面左上角,选择集群所在地域。
- 3. 在左侧导航栏, 单击集群列表。
- 4. 根据您的集群类型,选择数仓版(3.0)。
- 5. 单击目标集群ID。
- 6. 在左侧导航栏单击账号管理。
- 7. 在账号管理页面右上角, 单击创建高权限账号。
- 8. 在创建高权限账号面板,设置相关参数。

| 参数    | 说明                                                                                      |
|-------|-----------------------------------------------------------------------------------------|
| 数据库账号 | 高权限账号的账号名称。名称需符合如下要求:<br>• 长度为2~16个字符。<br>• 以小写字母开头,小写字母或数字结尾。<br>• 可包含小写字母、数字以及下划线(_)。 |
| 账号类型  | 固定为 <b>高权限账号</b> ,无需配置。                                                                 |

| 参数   | 说明                                                                                                  |  |
|------|----------------------------------------------------------------------------------------------------|--|
| 密码   | 高权限账号的密码,密码需符合如下要求:<br>• 长度为8~32个字符。<br>• 至少包含大写字母、小写字母、数字或特殊字符中的任意三种。<br>• 特殊字符为: !@#\$%^&*()_+-=。 |  |
| 确认密码 | 再次输入高权限账号的密码。                                                                                       |  |
| 备注说明 | 备注该账号的相关信息,便于后续账号管理。可选。                                                                             |  |

9. 单击确定即可。

## 创建和授权普通账号

只能通过数据链路的SQL语句创建和管理普通账号:

- 创建子账号,请参见CREATE USER。
- 授权子账号,请参见GRANT。
- 撤销子账号权限,请参见REVOKE。
- 更改子账号名,请参见RENAME USER。
- 删除子账号,请参见DROP USER。

# 4.RAM用户和权限

访问控制RAM(Resource Access Management)是阿里云提供的权限管理系统。RAM主要的作用是控制账 号系统的权限,您可以使用RAM在阿里云账号(主账号)的权限范围内创建RAM用户(子账号),给不同的 RAM用户分配不同的权限来允许或拒绝RAM用户对云资源的访问,从而达到授权管理的目的。

# 背景信息

#### ? 说明

- RAM用户从属于阿里云账号,并且这些RAM用户下不能拥有实际的任何资源,所有资源都属于阿里云账号。
- 通过RAM用户创建AnalyticDB MySQL版集群后,只能通过该RAM用户和所属阿里云账号查看或使用集群;其他RAM用户需要授权后才能查看或者使用该集群。

### 使用场景

通过阿里云账号创建AnalyticDB MySQL版集群后,如果您的组织里有多个用户需要使用AnalyticDB MySQL 版集群,这些用户只能共享使用您的云账号AccessKey。这里有两个问题:

- 您的密钥由多人共享, 泄露的风险很高。
- 您无法控制特定用户可以对集群进行哪些操作,例如扩容集群、重启集群等。

此时,您可以创建RAM用户,并授予RAM用户对应的权限。之后,让您的用户通过RAM用户访问或管理您的AnalyticDB MySQL版集群。

#### 如何实现

通过RAM用户访问或者管理AnalyticDB MySQL版集群需要以下两个步骤。

- 1. 创建RAM用户。
- 2. 为RAM用户授权。

#### 创建RAM用户

- 1. 登录RAM控制台。
- 2. 单击左侧导航栏的身份管理 > 用户。
- 3. 在用户页面, 单击创建用户, 输入登录名称和显示名称。

⑦ 说明 单击添加用户,可一次性创建多个RAM用户。

4. 在访问方式区域下,选择控制台访问或OpenAPI调用访问。

- **控制台访问**:可以完成对登录安全的基本设置,包括自动生成或自定义登录密码、是否要求下次登录时重置密码以及是否要求开启多因素认证。
- **OpenAPI调用访问**:自动为RAM用户创建访问密钥(AccessKey)。RAM用户可以通过其他开发工具访问AnalyticDB MySQL版集群。

为保障账号安全,建议仅为RAM用户选择一种登录方式。避免RAM用户离开组织后仍可以通过访问密钥 访问AnalyticDB MySQL版集群。

5. 单击确认,创建RAM用户。

#### 为RAM用户授权

- 1. 登录RAM控制台。
- 2. 单击左侧导航栏的身份管理 > 用户。
- 3. 在用户页面,单击目标RAM用户右侧的添加权限。
- 在添加权限页面,权限类型选择系统策略,输入策略名称找到对应的权限策略,单击将其添加到已选择框中。

权限策略说明:

- 数仓版 (3.0) 集群的权限:
  - AliyunADBReadOnlyAccess,只读访问数仓版(3.0)集群的权限。
  - AliyunADBFullAccess, 管理数仓版(3.0)集群的权限。
- 湖仓版 (3.0) 集群的权限:
  - AliyunADBReadOnlyAccess,只读访问湖仓版(3.0)集群的权限。
  - AliyunADBFullAccess, 管理湖仓版(3.0)集群的权限。
  - AliyunADBDeveloperAccess,湖仓版(3.0)集群的开发者权限。与AliyunADBFullAccess策略相比,AliyunADBDeveloperAccess不包含集群的创建、变配、删除、RAM用户绑定等操作权限。
- 5. 单击确认,为RAM用户授权。

为RAM用户授予相应的权限后,您就可以通过RAM用户访问或者管理AnalyticDB MySQL版集群。

#### 创建权限策略

如需对RAM用户进行精细到实例级别的操作授权,这种场景需要在RAM中创建自定义权限策略。

- 1. 登录RAM控制台。
- 2. 单击左侧导航栏的权限管理 > 权限策略。
- 3. 单击创建权限策略,本文以创建AnalyticDB MySQL数仓版(3.0)集群的管理权限为例。
- 4. 配置模式选择脚本配置。
- 5. 输入配置脚本,脚本内容示例如下。

管理 "am-xxx" 实例权限:

```
{
    "Version": "1",
    "Statement": [
        {
            "Action": ["adb:DescribeDBClusters", "adb:ListTagResources"],
            "Resource": "acs:adb:*:*:dbcluster/*",
            "Effect": "Allow"
        },
        {
            "Action": "adb:*",
            "Resource": ["acs:adb:*:*:dbcluster/am-xxx"],
            "Effect": "Allow"
        }
    ]
}
```

只读 "am-xxx" 实例权限:

```
{
    "Version": "1",
    "Statement": [
        {
            "Action": ["adb:DescribeDBClusters", "adb:ListTagResources"],
            "Resource": "acs:adb:*:*:dbcluster/*",
            "Effect": "Allow"
        },
        {
            "Action": "adb:Describe*",
            "Resource": ["acs:adb:*:*:dbcluster/am-xxx"],
            "Effect": "Allow"
        }
    ]
}
```

若RAM用户需要管理或只读多个集群,在脚本的 "Resource": ["acs:adb:\*:\*:dbcluster/am-xxx"] 中增加相应的集群ID即可,例如 "Resource": ["acs:adb:\*:\*:dbcluster/am-xxx", "acs:adb:\*:\*:d bcluster/am-yyy"] 。

权限策略创建完成后,将权限策略授权给对应RAM用户即可。

- 6. 单击下一步:编辑基本信息。
- 7. 输入策略名称, 单击确定。

### 相关文档

- 当使用AnalyticDB MySQL湖仓版(3.0)时,可以将数据库普通账号绑定RAM用户,直接在AnalyticDB MySQL控制台的SQL编辑器或Spark编辑器中进行数据库开发,请参见绑定RAM账号与数据库普通账号。
- 当RAM用户不再需要某些权限或离开组织时,您可以将这些权限移除或者删除RAM用户,请参见为RAM用 户移除权限以及删除RAM用户。

# 5.授权服务账号

当您在使用云原生数据仓库AnalyticDB MySQL版集群过程中需要阿里云技术支持时,如果技术支持过程中需要对您的集群进行操作,您需要授权AnalyticDB MySQL集群的服务账号,技术支持人员才可以通过服务账号 提供技术支持服务。在授权有效期结束后,服务账号的权限会被自动回收。

### 操作步骤

- 1. 登录AnalyticDB 控制台。
- 2. 在页面左上角,选择集群所在地域。
- 3. 在左侧导航栏,单击集群列表。
- 4. 在数仓版(3.0)页签中,单击目标集群ID。
- 5. 在左侧导航栏,单击账号管理,然后单击服务账号授权。
- 6. 根据需要,为服务账号授予相应的权限并设置授权过期时间。
  - 配置权限:查看并修改集群的配置。
  - 数据权限:查看表结构、索引以及SQL。

# 6.重置高权限账号密码

在使用云原生数据仓库AnalyticDB MySQL版集群的过程中,如果忘记集群的高权限账号密码,可以通过管理 控制台重新设置密码。

### 注意事项

为了数据安全,建议您定期更换密码。

#### 操作步骤

- 1. 登录云原生数据仓库AnalyticDB MySQL控制台。
- 2. 在页面左上角,选择集群所在地域。
- 3. 在左侧导航栏, 单击集群列表。
- 4.
- 5. 在左侧导航栏, 单击**账号管理**。
- 6. 单击高权限账号右侧的修改密码。
- 7. 在弹出的修改密码对话框中,输入新密码并确认后,单击确定。

#### **密码设置规则**为:

- 。 长度为2~16个字符。
- 以小写字母开头,小写字母或数字结尾。
- 。 可包含小写字母、数字以及下划线(\_)。